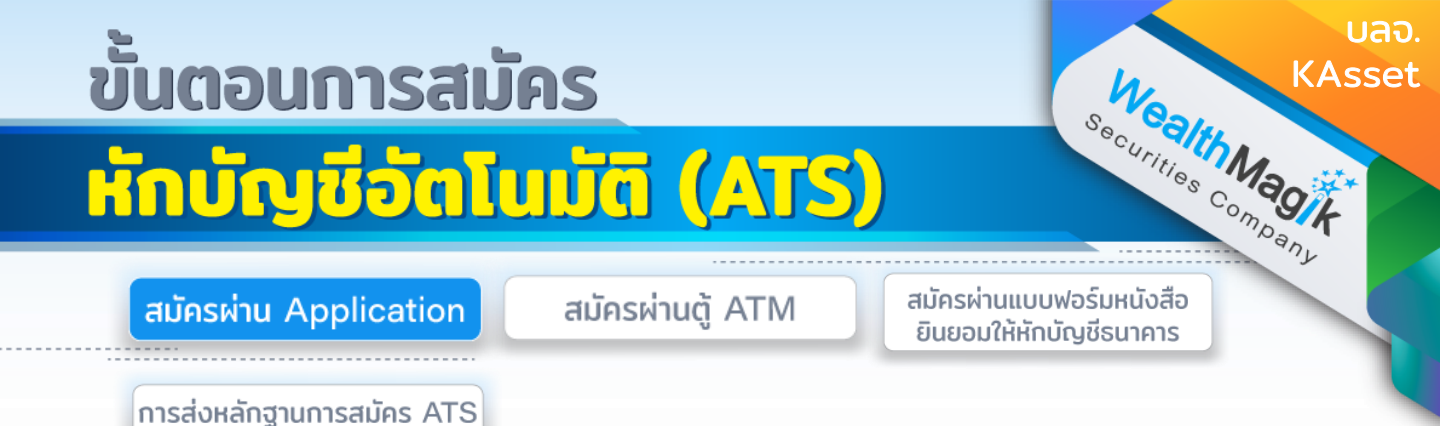

# ธนาคารกรุงเทพ ผ่านApp Bualuang mBanking

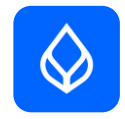

- เข้าสู่ระบบ Bualuang mBanking 1.
- 2. เข้าหัวข้อจ่ายบิล เลือก "สมัครใช้บริการหักบัญชีเงินฝากอัตโนมัติ"
- ้อ่านข้อตกลงและเงื่อนไขการให้บริการ กด "ยืนยัน" З.
- ้ค้นหาผู้ให้บริการ ค้นหาคำว่า KAsset และเลือก "บลจ.กสิกรไทย จำกัด" 4.
- 5. ใส่รหัสอ้างอิง (ระบุหมายเลขบัตรประชาชน) ้กรณีต่างชาติ ระบุรหัสอ้างอิงเป็น เลขที่บัญชีออมทรัพย์ของธนาคารกรุงเทพ (หากมี มากกว่า 1 เลข ระบุเลขใดเลขหนึ่งเท่านั้น)
- ้เก็บสลิปหรือรูปภาพหน้าจอที่ทำรายการสำเร็จ เพื่อใช้เป็นหลักฐานการสมัคร 6.

## ธนาคารไทยพาณิชย์ ผ่านApp SCB Easy

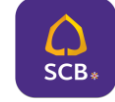

- เข้าสู่ App SCB EASY เลือก "ธุรกรรมของฉัน" 1.
- เลือกเมนู เลือก "สมัครบริการหักบัญชีอัตโนมัติ" 2.
- ใส่รหัส "PIN 6 หลัก" กด ยอมรับ ข้อกำหนดและเงื่อนไข З.
- App จะแสดงบัญชีธนาคาร เลือก "ค้นหาชื่อ / เลขผู้ให้บริการ 4.
- 5. ค้นหา "Kasikorn Asset" หรือ "9049"
- ใส่เลขที่อ้างอิง 1 (ใส่เลขบัตรประชาชน) 6.
- ใส่เลขที่อ้างอิง 2 (ใส่เบอร์มือถือ) 7.
- ้เก็บสลิปหรือรูปภาพหน้าจอที่ทำรายการสำเร็จ เพื่อใช้เป็นหลักฐานการสมัคร 8.

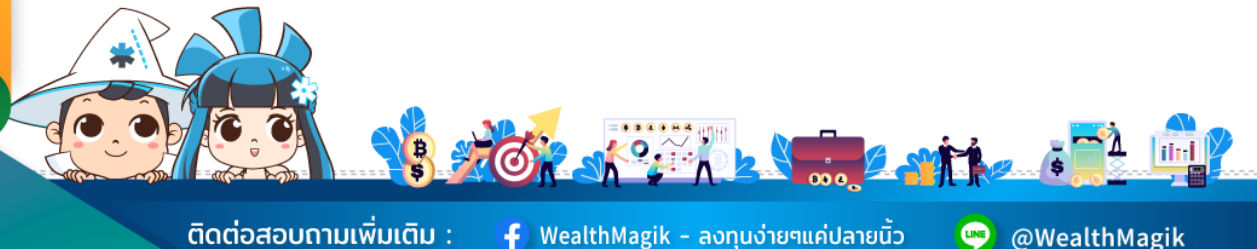

ติดต่อสอบถามเพิ่มเติม :

Ғ) WealthMagik - ลงทุนง่ายๆแค่ปลายนิ้ว

02-4371588

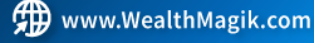

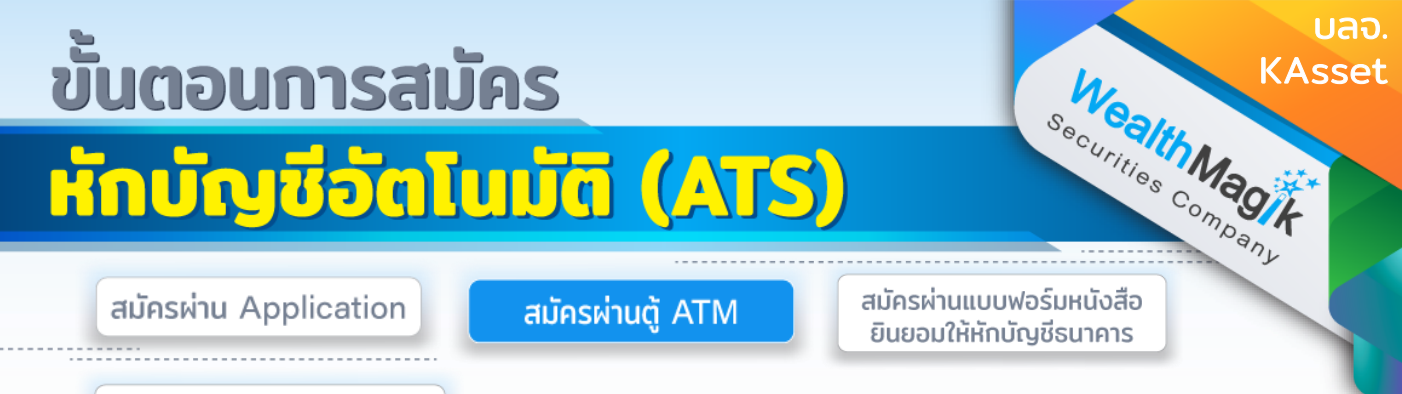

การส่งหลักฐานการสมัคร ATS

### ธนาคารกสิกรไทย

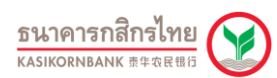

- ้ ใส่บัตร ATM พร้อมใส่รหัส 4 หลัก จากนั้น เลือกปุ่ม "สมัครบริการ / เปลี่ยนแปลง 1. / บริจาคการกศล / อื่นๆ"
- เลือกปุ่ม "สมัครบริการหักบัญชีอัตโนมัติ / เปลี่ยนเป็นบัญชี E-Savings" 2.
- เลือกปุ่ม "สมัครบริการหักบัญชีอัตโนมัติ" З.
- เลือกปุ่ม "ระบุรหัสบริษัท" 4.
- เลือกประเภทบัณชีที่ต้องการสมัคร 5.
- ระบุรหัสบริษัทจำนวน 5 หลัก โดยรหัสบริษัทของ บลจ.กสิกรไทย คือ "50144" 6.
- ระบุเลขที่บัญชีกองทุน 12 หลัก และกดปุ่มหมายเลขถูกต้อง 7.
- เงื่อนไข และข้อตกลงการใช้บริการหักบัญชีอัตโนมัติ กดปุ่ม "ยืนยันการทำรายการ" 8.
- ตรวจสอบข้อมูล และยืนยันการทำรายการ 9.
- 10. รับสลิปยืนยันการทำรายการ

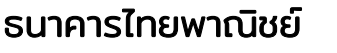

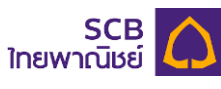

- ใส่บัตร ATM พร้อมกดรหัส ATM 4 หลัก 1.
- เลือกปุ่ม "อื่นๆ" 2.
- เลือกปุ่ม "สมัครบริการ / ตรวจสอบข้อมูลเครดิต (NCB)" З.
- เลือกป่ม "หักบัญชีอัตโนมัติ" 4.
- เลือกประเภทบัญชีที่ต้องการสมัคร 5.
- เลือกปุ่ม "อื่นๆ" 6.
- 7. ใส่รหัสบริษัท โดยรหัสของ บลจ.กสิกรไทย คือ "9049"
- หมายเลขอ้างอิง 1 (Ref.1) คือ "ใส่เลขที่บัญชีกองทุน 12 หลัก" 8.
- หมายเลขอ้างอิง 2 (Ref.2) --ถ้ามี-- คือ "ใส่เลขที่บัญชีกองทุน 12 หลัก" 9.
- 10. ตรวจสอบข้อมล และยืนยันการทำรายการ
- รับสลิปยืมยับการทำรายการ 11.

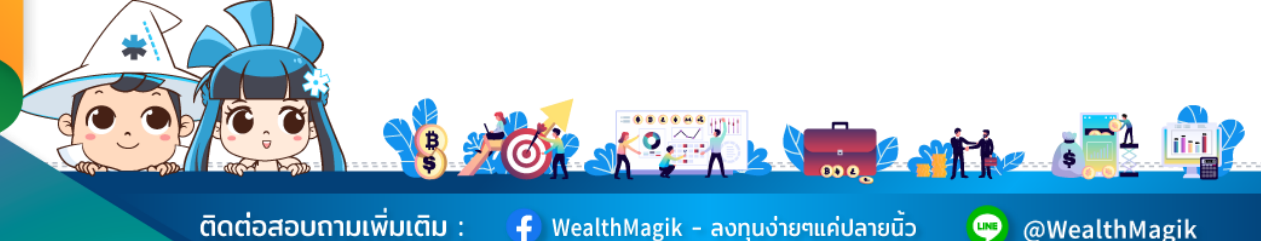

ติดต่อสอบถามเพิ่มเติม :

Ғ) WealthMagik - ลงทุนง่ายๆแค่ปลายนิ้ว

www.WealthMagik.com

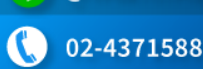

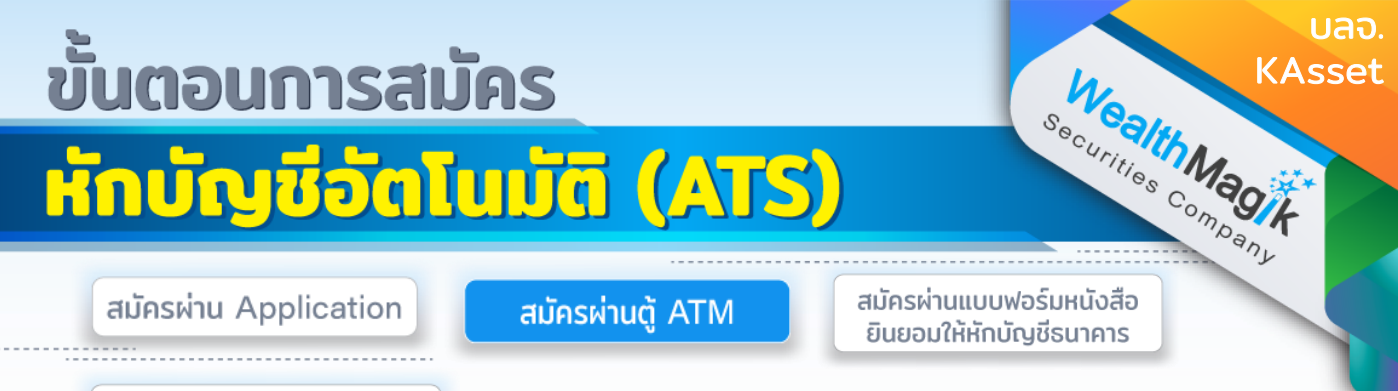

การส่งหลักฐานการสมัคร ATS

### ธนาคารทหารไทยธนชาต

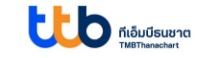

- 1. ใส่บัตร และ ATM PIN
- 2. เลือกรายการ "อื่นๆ"
- 3. เลือกรายการ "บริการหักบัญชีอัตโนมัติ"
- 4. เลือกรายการ "สมัครบริการหักบัญชีอัตโนมัติ"
- 5. กด " ยืนยัน " เพื่อรับทราบข้อตกลง และเงื่อนไข
- 6. เลือกบัญชี
- 7. เลือกบริการ "หลักทรัพย์/กองทุน"
- 8. ใส่รหัสบริษัท 4 หลัก รหัสบริษัท "0890"
- 9. ใส่หมายเลขอ้างอิง 1 (ระบุเลขที่บัญชีกองทุน 12 หรือ 14 หลัก)
- ใส่หมายเลขอ้างอิง 2 (ถ้ามี) (ระบุเลขที่บัญชีกองทุน 12 หรือ 14 หลัก) และกด "ยืนยัน"
- หน้าจอแสดงผลการทำรายการเรียบร้อย กรุณารับบัตร และใบบันทึกรายการ (เก็บไว้เป็นหลักฐาน)

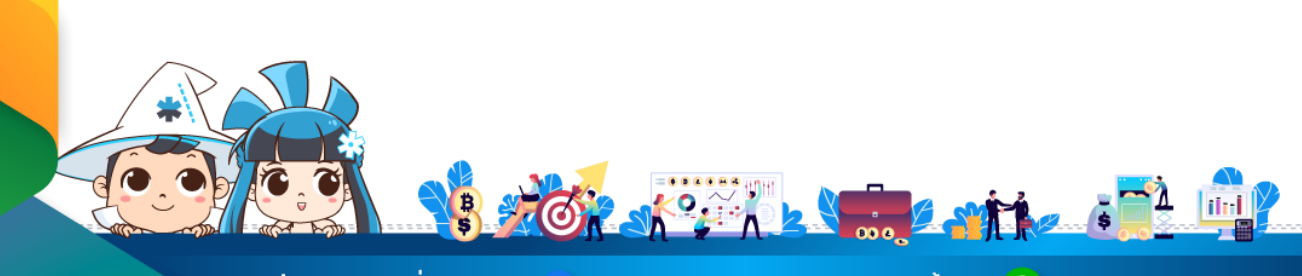

ติดต่อสอบถามเพิ่มเติม :

f WealthMagik - ลงทุนง่ายๆแค่ปลายนิ้ว

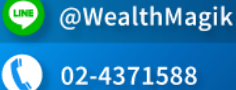

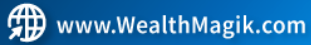

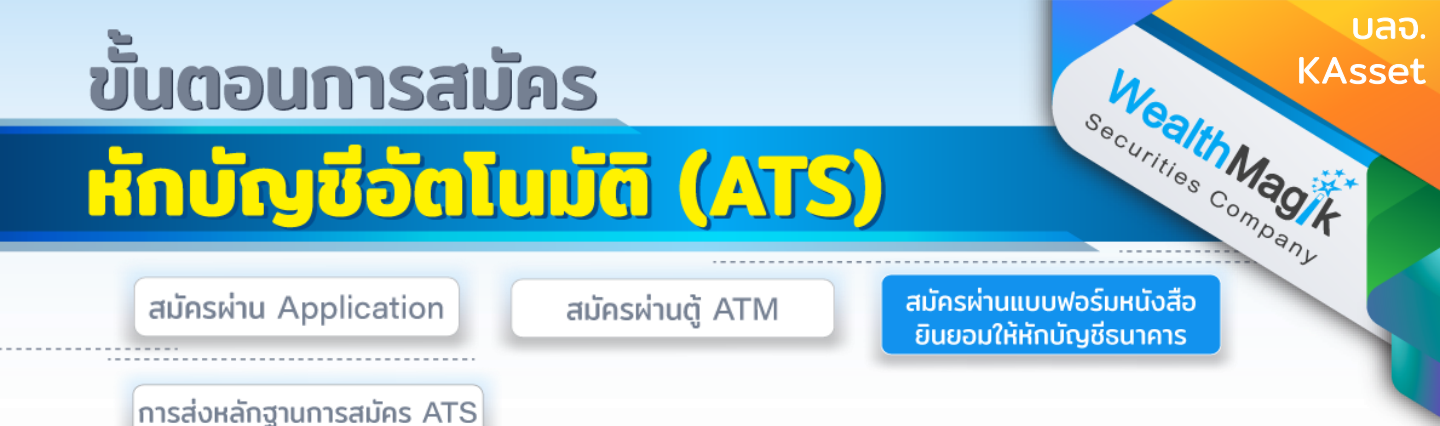

1. กรอกรายละเอียดในแบบฟอร์ม "หนังสือขอให้หักบัญชีเงินฝาก" บลจ. KAsset ที่ได้รับทางอีเมล และลงลายมือชื่อในช่อง "ผู้ให้ความยินยอม"

 สำเนาสมุดบัญชีเงินฝากที่ประสงคให้หักเงินฝาก (ATS) พร้อมแนบสำเนาบัตร ประชาชน

 นำส่งเอกสารหลักฐานข้างต้นได้ที่ บริษัทหลักทรัพย์ เว็ลธ์ เมจิก จำกัด (ฝ่าย ลูกค้าสัมพันธ์) 383 อาคารชินพงษ์ ชั้น 5 ถนนลาดหญ้า แขวงสมเด็จเจ้าพระยา เขตคลองสาน กทม. 10600

วิธียื่นเอกสารทางไปรษณีย์ ระยะเวลาอนุมัติประมาณ 2-4 สัปดาห์

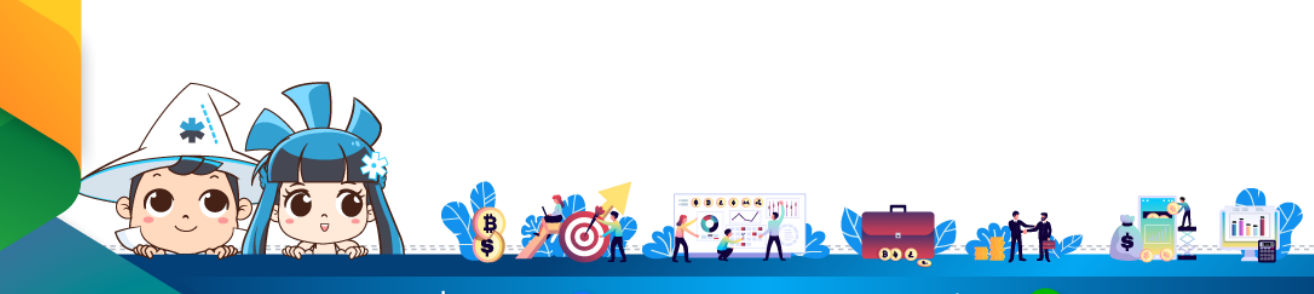

้ติดต่อสอบถามเพิ่มเติม :

f WealthMagik - ลงทุนง่ายๆแค่ปลายนิ้ว

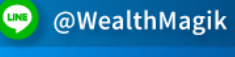

02-4371588

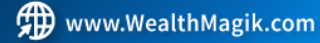

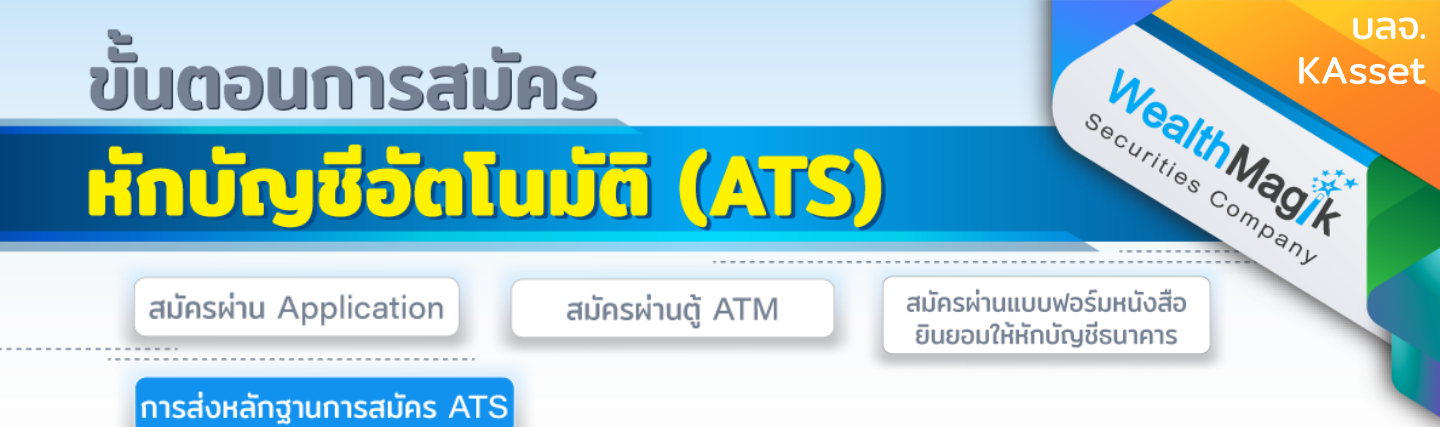

สำหรับช่องทางสมัคร ATS ผ่านช่องทางอิเล็กทรอนิกส์ Application, Internet, ATM หลังจากที่ลูกค้าทำรายการสมัครหักบัญชีเงินฝากธนาคาร (ATS) เรียบร้อยแล้ว กรุณาส่ง หลักฐานการสมัครกลับมาที่ E-Mail: marketing@wealthmagik.com

#### โดยมีรายละเอียดหลักฐานดังนี้

1.ถ่ายภาพสลิป ATM หรือภาพหน้าจอการสมัครใช้บริการหักบัญชีเงินฝากธนาคาร (ATS) สำเร็จ ผ่านทางเว็ปไซต์ของ ธนาคาร 2.สำเนาสมุดบัญชีธนาคารที่ลงทะเบียนสมัครใช้บริการหักบัญชีเงินฝากธนาคาร (ATS) ที่มี ชื่อ-นามสกุล เลขที่บัญชีและ ชื่อธนาคารที่ชัดเจน 3.บริษัทจะแจ้งยืนยันผลการสมัครหักบัญชีเงินฝากธนาคาร (ATS) ให้ลูกค้ารับทราบผ่านทาง E-Mail ระยะเวลาอนุมัติ 3-7 วันทำการ

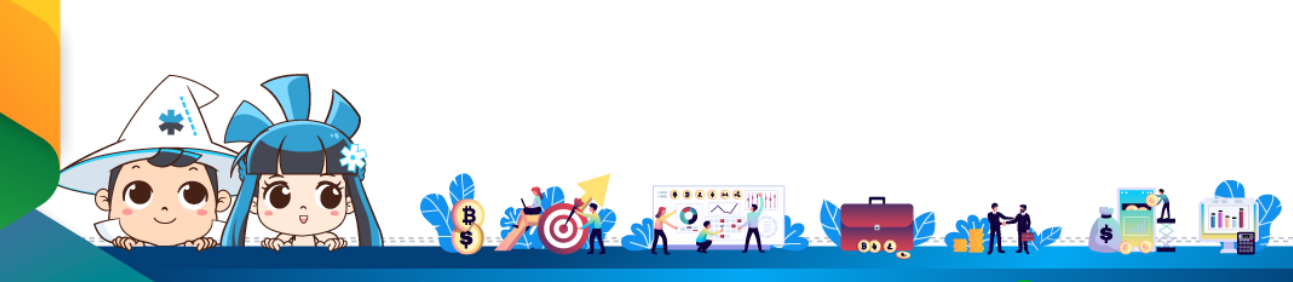

ติดต่อสอบถามเพิ่มเติม :

🗲 WealthMagik - ลงทนง่ายๆแค่ปลายนั้ว

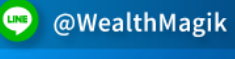

02-4371588

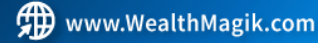